## Marche à suivre pour l'annonce des résultats des FF-15, FF-12, D et E

## Resultatmeldung Juniorinnen FF-15, FF-12 und Junioren D und E - Ablauf

- 1. Se logger sur Clubcorner / Im Clubcorner einloggen
- 2. Cliquer sur «annoncer» / auf «anmelden » klicken

|         | Dashboard →<br>Sélectionner activité/rôle                         | AVF Arbitre fictif (1264809) - | 🔀 FIS    | 🕐 Aide 👻  | ■ Support en direct |
|---------|-------------------------------------------------------------------|--------------------------------|----------|-----------|---------------------|
| Cordi   | ale bienvenue sur clubcorner.ch                                   |                                |          |           |                     |
| Réussi  | te de la connexion.                                               |                                |          |           | ×                   |
| Inform  | ations                                                            |                                |          |           |                     |
| Arbitre | L'aide-mémoire pour les arbitres et les lois du jeu pour la saisc | on 2020/2021 sont en ligne     |          |           |                     |
| Résult  | tats à annoncer                                                   |                                |          |           |                     |
| champio | mnat 216847 FC Savièse 2 (Jun.D/9) - FC Châteauneuf (Jun.D/9)     |                                | annoncer | 🗯 sam 2   | 27.03.2021 🗿 10:00  |
| Arbitre | 2                                                                 |                                |          |           |                     |
| Rappor  | rts en attente                                                    |                                |          |           |                     |
| 727798  | FC Naters (Jun.A 1/D) - FC Küsnacht a (JL B)                      |                                |          | i 🛗 lun ( | 05.04.2021 🗿 12:00  |
| 727191  | FC Visp (Jun.A 1/D) - FC Küsnacht a (JL B)                        |                                |          | 🖬 sam (   | 03.04.2021 🕲 14:00  |

## 3. Sélectionner « Statut du match » / « Spielstatus » auswählen

| lésultats à anno     | ncer                                             |                                                      |
|----------------------|--------------------------------------------------|------------------------------------------------------|
| championnat 216847 F | C Savièse 2 (Jun.D/9) - FC Châteauneuf (Jun.D/9) | <b>⊯l annoncer iii</b> sam 27.03.2021 <b>O</b> 10:00 |
| ANNONCER LE RÉSULT   |                                                  |                                                      |
|                      | FC Savièse 2<br>Jun.D/9 / 2ème degré - t         | FC Châteauneuf<br>Jun.D/9 / 2ème degré - t           |
| Résultat             | Goals de l'équipe à domicile*                    | Goals de l'équipe à l'extérieur*                     |
|                      | Statut du match*                                 | annoncer                                             |

4. Sélectionner « joué » / « ausgetragen » auswählen

| Résultats | à | annoncer |
|-----------|---|----------|
|           |   |          |

| championnat 216847 FC Savièse 2 (Jun.D/9) - FC Châteauneuf (Jun.D/9) |                                                                        |                                             |  |  |
|----------------------------------------------------------------------|------------------------------------------------------------------------|---------------------------------------------|--|--|
| ANNONCER LE RÉSULT                                                   |                                                                        |                                             |  |  |
|                                                                      | FC Savièse 2<br>Jun.D/9 / 2ème degré - t                               | FC Châteauneuf<br>Jun.D/9 / 2ème degré - t  |  |  |
| Résultat                                                             | Goals de l'équipe à domicile* 0 Statut du match* Veuillez sélectionner | Goals de l'équipe à l'extérieur* 0 annoncer |  |  |
| Arbitre                                                              | joué                                                                   |                                             |  |  |
| Rapports en attente                                                  | renvoyé<br>non joué (équipe)                                           | ■ ₩ lup 05.04.2024 <b>Q</b> 12:00           |  |  |

5. Saisir le score et cliquer sur « annoncer » / Resultat erfassen und auf « anmelden » klicken

| championnat 216847 F | C Savièse 2 (Jun.D/9) - FC Châteauneuf (Jun.D/9) | <b>⊯</b> l annoncer <b>≅</b> sam 27.03.2021 <b>◎</b> 10:0 |
|----------------------|--------------------------------------------------|-----------------------------------------------------------|
| ANNONCER LE RÉSULT   |                                                  |                                                           |
|                      | FC Savièse 2<br>Jun.D/9 / 2ème degré - t         | FC Châteauneuf<br>Jun.D/9 / 2ème degré - t…               |
| Résultat             | Goals de l'équipe à domicile* 2 Statut ou match  | Goals de l'équipe à l'extérieur®                          |
|                      | joué 🗸                                           | annoncer                                                  |

6. Confirmer en cliquant sur « OK » / Mit ein Klick auf « OK » bestätigen

| e sur c     | lubcorner.ch<br>Confirmation            |      |                                     |                       |       |
|-------------|-----------------------------------------|------|-------------------------------------|-----------------------|-------|
|             | 2                                       | : 6  | TC CHATTAINEU                       |                       |       |
| es arbitre: | FC Savièse 2 (Jun.D/9)                  |      | FC Châteauneuf (Jun.D/9)            |                       |       |
|             |                                         | joué |                                     |                       |       |
| e 2 (Jun.C  |                                         |      | OK Annuler                          | ri <b>≪l</b> annoncer | 🛱 sam |
|             |                                         |      |                                     |                       |       |
| U F         | C Savièse 2<br>un.D/9 / 2ème degré - t… |      | FC Châteauneuf<br>Jun.D/9 / 2ème de | eqré - t              |       |

7. Fin de l'opération / Ende der Resultatmeldung

| 657<br>(579) | Bashboard →<br>Sélectionner activitê/rôle | AVF Arbitre fictif (1264809) - | 🖂 FIS | 🕐 Aide 🔻 | ■ Support en direct |
|--------------|-------------------------------------------|--------------------------------|-------|----------|---------------------|
| Co           | rdiale bienvenue sur clubcorner.ch        |                                |       |          |                     |
| Le           | e match 216847 a été annoncé avec succès  |                                |       |          | ×                   |
| Inf          | ormations                                 |                                |       |          |                     |